**E-Services** 

## View Unofficial Transcript

The choice is clear.

UHCL

| Steps | Descriptions                                                                                                    |
|-------|----------------------------------------------------------------------------------------------------|
| 1.    | Access the UHCL E-Services page at <u>www.uhcl.edu/eservices</u> .                                                                   |
|       | Enter your UHCL network ID and password or your 7 digit ID and password.                                                             |
| 2.    | Click on the Academic Records tile                                                                                                   |
| 3.    | On the left side menu bar, select View Unofficial Transcript                                                                         |
|       | View Unofficial Transcript                                                                                                    |
|       | Click on <b>View Report</b> . * Please make sure pop-up blockers are turned off before viewing report.                               |
|       | Choose an institution and report type and press View Report                                                                          |
|       | **This process may take a few minutes to complete. Please do not press any other buttons or links while processing is taking place** |
|       | Academic Institution UH-Clear Lake                                                                                                   |
|       | Report Type Student Unofficial Transcript View Report                                                                                |
|       | Information For Students<br>Please make sure your pop-up blockers have been turned off before viewing report.                        |
| 5.    | The system will display the unofficial transcript in a different tab.                                                                |
| 6.    | Click on or or to return to the Home Page.                                                                                           |